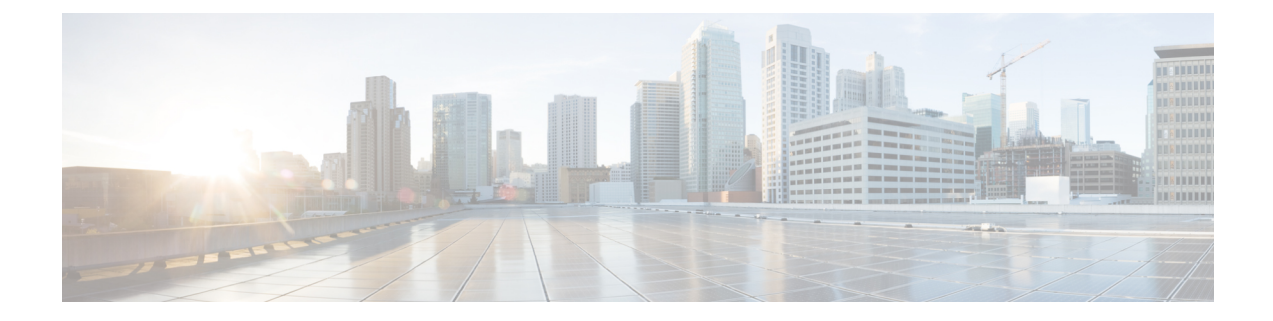

# Simplify Branch to Hub Communication using Dynamic Virtual Tunnel Interface (DVTI)

In this chapter, we delve into the practical application of the DVTI in a hub and spoke topology. The use case details the scenario, network topology, best practices, and prerequisites. It also provides a comprehensive end-to-end procedure for seamless implementation.

- Route-based VPN in a Hub and Spoke Topology, on page 1
- Benefits, on page 2
- Is This Use Case For You?, on page 2
- Scenario, on page 3
- Network Topology, on page 3
- Best Practices, on page 4
- Prerequisites, on page 4
- End-to-End Procedure for Configuring a Route-based VPN (Hub and Spoke Topology), on page 5
- Create a Route-based Site-to-Site VPN, on page 6
- Configure the Endpoint for the Hub Node, on page 7
- Configure the Endpoint for the Spoke Node, on page 8
- Configure OSPF on the Hub Node, on page 10
- Configure OSPF on the Spoke Node, on page 12
- Configure the Access Control Policy, on page 13
- Deploy Configuration, on page 16
- Verify Traffic Flow Over the VPN Tunnel, on page 16
- Configure the Backup VTI Interface on the Spoke Node, on page 19
- Configure an ECMP Zone for the Primary and Secondary VTI Interfaces, on page 21
- Verify the Primary and Secondary Tunnels, on page 21
- Troubleshoot Route-based VPN Tunnels, on page 25
- Additional Resources, on page 25

## **Route-based VPN in a Hub and Spoke Topology**

The Secure Firewall Management Center supports routable logical interfaces called the Virtual Tunnel Interfaces (VTIs). You can use these interfaces to apply static and dynamic routing policies. When using VTI, you do not have to configure static crypto map access lists and map them to interfaces. You no longer have to track all remote subnets and include them in the crypto map access list.

You can create a VPN tunnel between peers using VTIs. VTIs support route-based VPN with IPsec profiles attached to the end of each tunnel. VTIs use static or dynamic routes. The threat defense device encrypts or decrypts the traffic from or to the tunnel interface and forwards it according to the routing table.

The management center supports a site-to-site VPN wizard with defaults to configure VTI or route-based VPN.

When it comes to implementing route-based VPN in a hub and spoke topology,Dynamic Virtual Tunnel Interface (DVTI) is configured on the hub and SVTI (Static Virtual Tunnel Interface) is configured on the spoke.

Dynamic VTI uses a virtual template for dynamic instantiation and management of IPsec interfaces. The virtual template dynamically generates a unique virtual access interface for each VPN session. Dynamic VTI supports multiple IPsec security associations and accepts multiple IPsec selectors proposed by the spoke.

Secure Firewall Threat Defense supports the configuration of a backup tunnel for the route-based (VTI) VPN providing link redundancy. When the primary VTI (primary tunnel) is unable to route the traffic, the traffic in the VPN is tunneled through the backup VTI (secondary tunnel).

#### **Benefits**

The benefits of using a VTI-based VPN in a hub and spoke topology are:

- 1. Simplified Configuration: VTI simplifies the configuration of VPN tunnels by providing a logical interface that represents the tunnel itself. This eliminates the need for complex crypto map or access list configurations typically associated with traditional VPN setups.
- Simplified Management: It is easy to manage peer configurations for large enterprise hub and spoke deployments. Only one dynamic VTI is configured on the hub for multiple static VTIs configured on the spokes.
- **3.** Scalability: VTI allows for easy scalability. Addition of new spokes does not require any additional VPN configuration on the hub. You may need to update NAT and routing configurations depending upon the setup.
- 4. Dynamic Routing Support: VTI supports dynamic routing protocols such as Open Shortest Path First (OSPF) allowing for the dynamic exchange of routing information between VPN endpoints. This enables efficient routing decisions based on real-time network conditions.
- 5. Dual ISP Redundancy: SVTI supports backup VTI tunnels.
- 6. Load balancing: SVTI supports load balancing of VPN traffic using ECMP.

#### Is This Use Case For You?

The intended audience for the DVTI hub and spoke configuration includes network architects, IT administrators, and networking professionals responsible for designing and managing the network infrastructure of an organization. This use case is valuable to those seeking to optimize network connectivity, ensure data security, and streamline network administration by implementing a centralized hub with secure tunnels connecting to remote spoke sites.

#### **Scenario**

A medium-sized company has multiple branch offices located in different cities, and they want to establish a secure and efficient network infrastructure to connect these branches with the central headquarters. The company's IT administrator, Alice, is responsible for configuring and managing the network.

#### What is at risk?

The current network configuration requires manual configuration of multiple point-to-point connections between each branch office and the central headquarters. This approach is time-consuming, error-prone, and makes it challenging to maintain consistency in network settings across all locations. Alice needs a solution that simplifies the configuration process and provides centralized control.

#### How does a route-based VPN between a branch(spoke) and headquarters (hub) solve the problem?

- 1. Centralized Configuration: Alice implements DVTI Hub and Spoke topology, centralizing configuration and management at the hub. This simplifies network settings across all locations.
- 2. Dynamic Routing: Alice sets up dynamic routing protocols (for example, OSPF) automating routing information exchange. Manual configuration of static routes is eliminated, simplifying network administration.
- **3.** Rapid Provisioning: With DVTI, Alice can quickly provision new branch offices by configuring a spoke router and establishing a secure tunnel with the hub. This simplifies the provisioning process and supports network scalability.

By implementing DVTI, Alice simplifies network configuration, centralizes control, ensures consistency, and enables efficient provisioning and scalability in the corporate network.

#### Network Topology

In this hub spoke topology, a threat defense device is deployed at a branch location. In the figure below, the internal client or branch workstation is labelled WKST BR and the branch (spoke) threat defense is labelled NGFWBR1. The headquarters (hub) is labelled as NGFW1 and is connected to the corporate network. A VPN tunnel is configured between NGFWBR1 and NGFW1. An ECMP zone is configured on the primary and secondary static VTI interfaces on the branch node for link redundancy and loading balancing of VPN traffic.

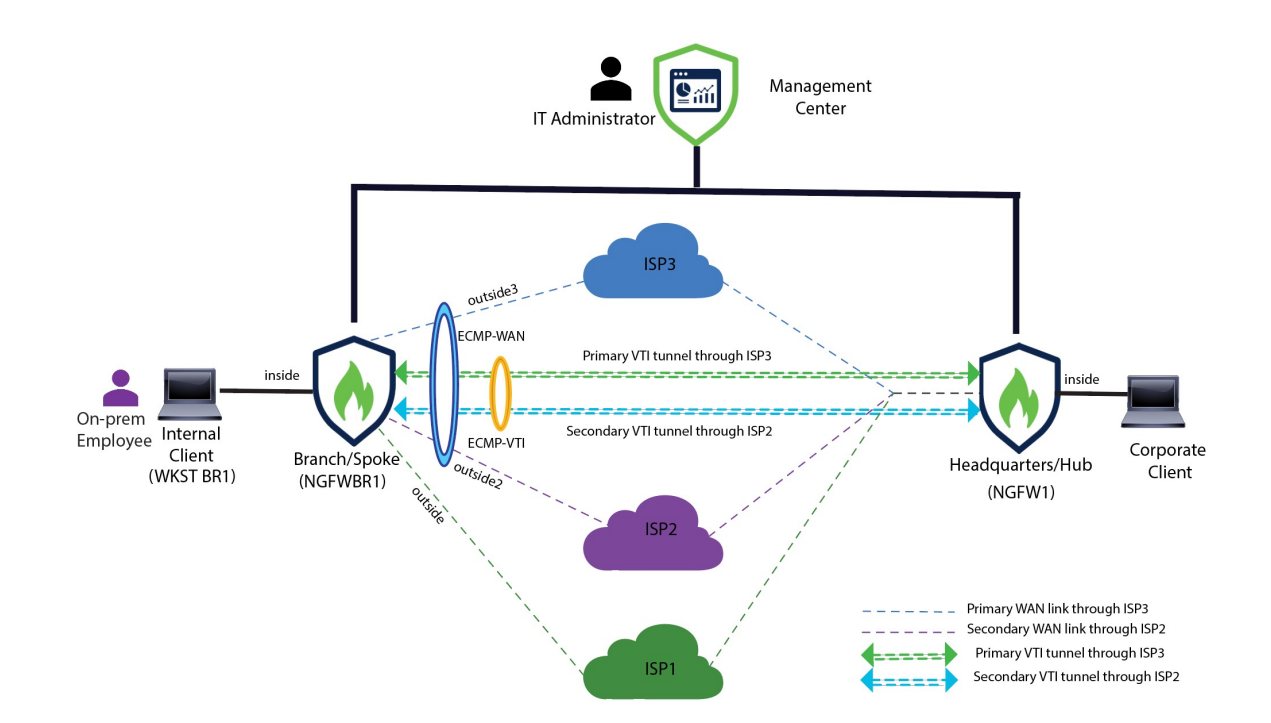

# **Best Practices**

- Ensure that Secure Firewall Threat Defense is runing on version 6.7 and later.
- VTI is supported in routed mode only.
- Configure the Borrow IP for the dynamic interface from a loopback interface.
- Ensure to apply access rules on a VTI interface to control traffic through VTI.
- Configure ECMP zones for SVTIs to load balance VTI traffic.

# **Prerequisites**

- Complete the Threat Defense Initial Configuration Using the Device Manager
- Assign Licenses to Devices
- Add routes for internet access. See Add a Static Route
- Configure NAT for Threat Defense
- Creating a Basic Access Control Policy

# End-to-End Procedure for Configuring a Route-based VPN (Hub and Spoke Topology)

The following flowchart illustrates the workflow for configuring a route-based VPN for a hub spoke topology in Secure Firewall Management Center.

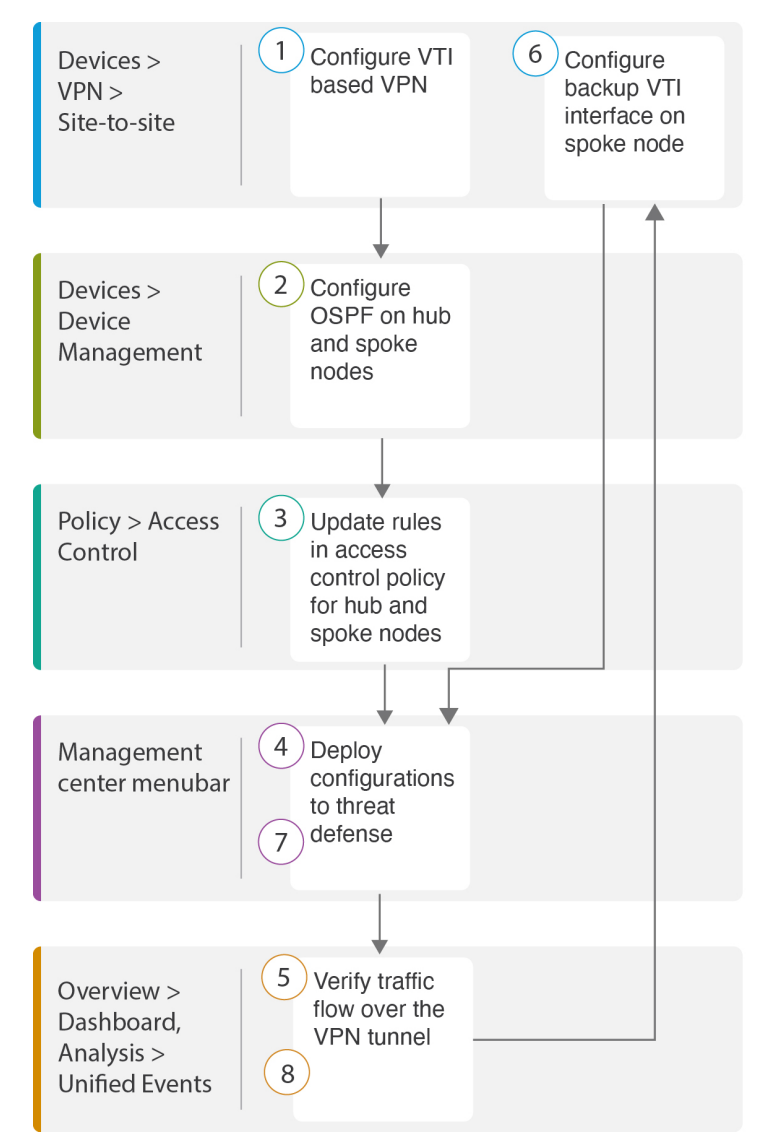

| Step       | Description                                          |
|------------|------------------------------------------------------|
| 1          | Configure a VTI based VPN. See                       |
| $\bigcirc$ | • Create a Route-based Site-to-Site VPN, on page 6   |
|            | • Configure the Endpoint for the Hub Node, on page 7 |

| Step | Description                                                                                                    |
|------|----------------------------------------------------------------------------------------------------|
|      | Configure the Endpoint for the Spoke Node, on page 8                                                                     |
| 2    | Configure OSPF on the hub and spoke nodes. See                                                                           |
|      | • Configure OSPF on the Hub Node, on page 10                                                                             |
|      | Configure OSPF on the Spoke Node, on page 12                                                                             |
| 3    | Updates rules in the access control policy for hub and spoke nodes. See Configure the Access Control Policy, on page 13. |
| 4    | Deploy configuration to threat defense. See Deploy Configuration, on page 16.                                            |
| 5    | Verify traffic flow over VPN tunnel. See Verify Traffic Flow Over the VPN Tunnel, on page 16.                            |
| 6    | Configure backup VTI on spoke node. See Configure the Backup VTI Interface on the Spoke Node, on page 19.                |
| 7    | Deploy the configuration on Threat Defense. SeeDeploy Configuration, on page 16.                                         |
| 8    | Verify traffic flow over secondary tunnel. See Verify the Primary and Secondary Tunnels, on page 21.                     |

#### Create a Route-based Site-to-Site VPN

You can configure a route-based site-to-site VPN between two nodes. To configure a VTI-based VPN you need virtual tunnel interfaces at both the nodes of the tunnel.

For managed spokes, you can configure a backup static VTI interface along with the primary VTI interface.

- **Step 1** Choose **Devices** > **VPN** > **Site To Site**.
- **Step 2** Enter the name as **Corporate-VPN** in the **Topology Name** field.
- **Step 3** Choose **Route Based** (VTI) as the topology type.
- **Step 4** Configure the endpoint for the hub node. See Configure the Endpoint for the Hub Node, on page 7.
- **Step 5** Configure the endpoint for the spoke node. See Configure the Endpoint for the Spoke Node, on page 8.
- **Step 6** The default settings are used in the **IKE**, **IPsec**, and **Advanced** tabs.
- Step 7 Click Save.

The Corporate-VPN topology is created successfully.

- **Step 8** You can view the VPN topology in the Site-to-site VPN listing page by navigating to **Devices** > **Site-to-site VPN**.
  - Note Click **Refresh** if you do not see the VPN topology that you created.

**Step 9** Expand the **Corporate-VPN** node to view all the tunnels in the topology. It displays the **NGFW1** hub and the **NGFWBR1** spoke with details of the physical source and VTI interfaces. Since the configuration has not yet been deployed, it displays **Deployment Pending** and the tunnel displays amber status.

| Overview            | Analysis Policies                                                            | Devices Objects                                                                                                    | Integration Deploy                                                                                                    | ር 💕 🌣                                                                                                    | admin ∨                                                                                                    |
|---------------------|------------------------------------------------------------------------------|----------------------------------------------------------------------------------------------------|----------------------------------------------------------------------------------------------------|----------------------------------------------------------------------------------------------------|----------------------------------------------------------------------------------------------------|
|                     | Last Upd                                                                     | lated: 01:21 AM                                                                                                    | Refresh + Site to S                                                                                                    | Site VPN + S                                                                                                    | ASE Topology                                                                                                    |
|                     |                                                                              |                                                                                                    |                                                                                                    |                                                                                                    | × Refresh                                                                                                    |
| VPN Type            | Network Topol                                                                | logy Tur                                                                                                    | nel Status Distribution                                                                                                    | IKEv1 IKE                                                                                                    | Ev2                                                                                                    |
| Route Based (VTI)   | Hub & Spoke                                                                  | De                                                                                                    | ployment Pending                                                                                                    | ~                                                                                                    | / / 1                                                                                                    |
| Hub                 |                                                                              |                                                                                                    | Spok                                                                                                    | е                                                                                                    |                                                                                                    |
| /PN Interface       | VTI Interface                                                                | Device                                                                                                    | VPN Interfa                                                                                                    | ce VTI Int                                                                                                    | erface                                                                                                    |
| out (198.18.133.81) | out (198.48.133.81)                                                          | FTD NO                                                                                                    | GFWBR1 outsi (1                                                                                                    | 198.19.30.4) puts                                                                                                    | (169.254.20.1)                                                                                                    |
|                     |                                                                              |                                                                                                    |                                                                                                    |                                                                                                    |                                                                                                    |
|                     |                                                                              |                                                                                                    |                                                                                                    |                                                                                                    |                                                                                                    |
|                     |                                                                              |                                                                                                    |                                                                                                    |                                                                                                    |                                                                                                    |
|                     | VPN Type<br>Route Based (VTI)<br>Hub<br>/PN Interface<br>put (198.18.133.81) | VPN Type Network Topo<br>Route Based (VTI) Hub & Spoke<br>Hub<br>/PN Interface VTI Interface<br>put (198.18.133.81) out (198.48.133.81) | VPN Type     Network Topology     Tur       Route Based (VTI)     Hub & Spoke     Dep       Hub     Interface     VTI Interface     Device       put     (198.18.133.81)     put     (198.48.133.81)     model | VPN Type       Network Topology       Tunnel Status Distribution         Route Based (VTI)       Hub & Spoke       Deployment Pending         Hub       Spok         /PN Interface       VTI Interface       Device       VPN Interface         wt       (198.18.133.81)       out       (198.48.133.81)       FTD       NGFWBR1       outsi | VPN Type       Network Topology       Tunnel Status Distribution       IKEv1       IKE         Route Based (VTI)       Hub & Spoke       Deployment Pending       ✓         Hub       Spoke         Image: Network Topology       Tunnel Status Distribution       IKEv1       IKE         Route Based (VTI)       Hub & Spoke       Deployment Pending       ✓         Hub       Spoke       Spoke       Image: NGFWBR1       Outsi (198.19.30.4)       puts |

#### What to do next

After you configure VTI interfaces and VTI tunnel on both the devices, you must configure:

- A routing protocol to route the VTI traffic between the devices over the VTI tunnel. See Configure OSPF on the Hub Node, on page 10 and Configure OSPF on the Spoke Node, on page 12.
- An access control rule to allow encrypted traffic. See Configure the Access Control Policy, on page 13.

## **Configure the Endpoint for the Hub Node**

When you specify the tunnel type as dynamic and configure the related parameters, the management center generates a dynamic virtual template. The virtual template dynamically generates the virtual access interface that is unique for each VPN session.

- **Step 1** In the **Hub Nodes** section, click +. The **Add Endpoint** dialog box is displayed.
- **Step 2** Choose NGFW1 as the hub from the Device drop-down list.

**Note** The device must be running on software version 7.3 or later.

**Step 3** Click + next to the **Dynamic Virtual Tunnel Interface** drop-down list to add a new dynamic VTI.

The Add Virtual Tunnel Interface dialog box appears with the following pre-populated default configurations.

• Tunnel Type is auto-populated with Dynamic.

- Name is auto-populated as <*tunnel\_source interface logical name>*+ dynamic\_vti +<*tunnel ID>*. For example, outside\_dynamic\_vti\_1.
- The Enabled checkbox is checked by default.
- Security Zone –To define a security zone for this interface, choose New... from the drop-down list. In the New Security Zone dialog box, enter Tunnel\_Zone as the name and click OK. Select Tunnel\_Zone as the security zone for this tunnel interface.
- Template ID is auto-populated with a unique ID for the DVTI interface.
- **Tunnel Source** is the physical interface that is the source of the DVTI and is auto-populated by default. In this use case, we do not want to set an explicit tunnel source for the DVTI. Clear the selection by choosing **Select Interface** from the drop-down list.
- IPsec Tunnel Mode is set to IPv4, by default.
- **IP** address cannot be a static IP address as DVTI is a template interface. We recommend that you configure the Borrow IP for the dynamic interface from a loopback interface. To add a loopback interface, click + next to the **Borrow IP (IP unnumbered)** drop-down list. In the **Add Loopback Interface** dialog box:
- a. In the General tab, enter the Name as HUB\_Tunnel\_IP and Loopback ID as 1.
- b. In the IPv4 tab, enter the IP address as 198.48.133.81/32.
- c. Click OK to save the loopback interface.

The Borrow IP is set to Loopback 1(HUB\_Tunnel\_IP).

Click **OK** to save the DVTI. A message is displayed that confirms the VTI is created successfully. Click **OK**.

The Dynamic Virtual Tunnel Interface is set to outside\_dynamic\_vti\_1(198.48.133.81).

- Step 4 Select GigabitEthernet 0/0 (outside) from the Tunnel Source drop-down list. The IP address of the outside interface (198.18.133.81) is auto-populated in the next field.
- **Step 5** Expand **Advanced Settings** to view the default settings.
- Step 6 Click OK.

**NGFW1** is successfully configured as the hub node.

#### Configure the Endpoint for the Spoke Node

- Step 1 In the Spoke Nodes section, click +. The Add Endpoint dialog box is displayed.
- **Step 2** Choose NGFWBR1 as the hub from the Device drop-down list.

**Note** The device must be running on software version 7.3 or later.

**Step 3** Click + next to the **Static Virtual Tunnel Interface** drop-down list to add a new static VTI.

The Add Virtual Tunnel Interface dialog box appears with the following pre-populated default configurations.

• Tunnel Type is auto-populated with Static.

- Name is auto-populated as <*tunnel\_source interface logical name>+* static\_vti +<*tunnel ID>*. For example, outside\_static\_vti\_1.
- The Enabled checkbox is checked by default.
- Select Tunnel\_Zone from the Security Zone drop-down list.
- Tunnel ID is auto-populated with a value as 1.
- Select GigabitEthernet0/4 (outside3) from the Tunnel Source drop-down list. Select the IP address of the outside 3 interface as 198.19.30.4 from the drop-down list next to it.
- IPsec Tunnel Mode is set to IPv4, by default.
- **IP address** can either be a static IP address or a borrow IP. We recommend that you configure the Borrow IP for the static interface from a loopback interface. To add a loopback interface, click + next to the **Borrow IP (IP unnumbered)** drop-down list. In the **Add Loopback Interface** dialog box:
- a. In the General tab, enter the Name as Spoke\_Tunnel\_IP and Loopback ID as 1.
- b. In the IPv4 tab, enter the IP address as 169.254.20.1/32.
- c. Click OK to save the loopback interface.

The Borrow IP is set to Loopback 1(Spoke\_Tunnel\_IP).

Click **OK** to save the SVTI. A message is displayed that confirms the VTI is created successfully. Click **OK**.

The Static Virtual Tunnel Interface is set to outside\_static\_vti\_1(169.254.20.1).

- **Step 4** Expand **Advanced Settings** to view the default settings. Both checkboxes must be checked.
- Step 5 Click OK.

NGFWBR1 is successfully configured as the spoke node.

0

Create New VPN Topology

| Topology Name:*                      |                                       |                        |     |
|--------------------------------------|---------------------------------------|------------------------|-----|
| Corporate-VPN                        |                                       |                        |     |
| O Policy Based (Crypto Map)    Route | Based (VTI)                           |                        |     |
| Network Topology:                    |                                       |                        |     |
| Point to Point Hub and Spoke Full M  | esh                                   |                        |     |
| IKE Version:* 🗌 IKEv1 🗹 IKEv2        |                                       |                        |     |
| Endpoints IKE IPsec Advanced         |                                       |                        |     |
| Hub Nodes:                           |                                       |                        | +   |
| Device Name                          | VPN Interface                         | Traffic Match Criteria |     |
| FTD NGFW1                            | outside_dynamic_vti_1 (198.48.133.81) | Routing Policy         | /1  |
| Spoke Nodes:                         |                                       |                        | +   |
| Device Name                          | VPN Interface                         | Traffic Match Criteria |     |
| FTD NGFWBR1                          | outside_static_vti_1 (169.254.20.1)   | Routing Policy         | / 1 |

#### **Configure OSPF on the Hub Node**

OSPF is configured between Hub and Spoke device to allow traffic to be sent across the VPN tunnel. For reference, static routing is underlay, over which Spoke to Hub tunnel is established and OSPF is considered as overlay.

- **Step 1** To edit the hub node, choose **Devices** > **Device Management** and click the **Edit** ( $\checkmark$ ) icon for the NGFW1 node.
- **Step 2** In the **Interfaces** tab, verify the **Loopback1** interface that was created earlier and serves as the IP address for the DVTI interface.
- Step 3 Click Routing.
- **Step 4** Click **OSPF** in the left panel.
- **Step 5** Check the **Process 1** checkbox to enable an OSPF instance.
- **Step 6** Click the **Interface** tab.
- **Step 7** Click +Add. The Add Interface dialog box appears. Modify the following fields:
  - Interface—Select the DVTI interface outside\_dynamic\_vti\_1 from the drop-down list.
  - Point-to-point—Check the checkbox to transmit OSPF routes over VPN tunnels.
  - The rest of the fields use default values.
  - Click OK.

A row is added in the **Interface** tab for **outside\_dynamic\_vti\_1**.

**Step 8** Click the **Area** tab.

L

- Step 9 Click +Add. The Add Area dialog box appears. Modify the following fields:
  - OSPF Process—Choose the process ID as 1.
  - Area ID—Ensure the value is 1.

The rest of the fields use default values.

- Available Network— To add networks to be advertised over the tunnel:
  - To add a new network object, click +. Enter these details:
    - Name—Enter the name as HUB\_Tunnel\_IP.
    - Network—Select the Host option and enter the host IP as 198.48.133.81.
    - Click Save.
  - Enter **HUB** in the search area of the **Available Network** field. The newly added network object ( **HUB\_Tunnel\_IP**) is listed. Select the object and click **Add** to add it to the **Selected Network** list.
  - Enter Corporate in the search area of the Available Network field. The Corporate\_LAN network object is listed. Select the object and click Add to add it to the Selected Network list.
- Click OK.

A row is added in the Area tab.

| NGFW1                          |                        |           |                   |                 |                |   |
|--------------------------------|------------------------|-----------|-------------------|-----------------|----------------|---|
| Cisco Firepower Threat Defense | for VMWare             |           |                   |                 |                |   |
| Device Routing Interf          | faces Inline Sets DHCP | VTEP      |                   |                 |                |   |
| Manage Virtual Routers         | Process 1              | ID:       | 1                 |                 |                |   |
| Clabal                         | OSPF Role:             |           |                   |                 |                |   |
| Global                         | Internal Router        | •         | Enter Description | here            | Advanced       |   |
| Virtual Router Properties      | Drocess 2              | ID:       |                   |                 |                |   |
| ECMP                           | F100633 2              | ID.       |                   |                 |                |   |
| BFD                            | OSPF Role:             |           |                   |                 |                |   |
| OSPF                           | Internal Router        | Ŧ         | Enter Description | here            | Advanced       |   |
| OSPFv3                         |                        |           |                   |                 |                |   |
| EIGRP                          | Area Redistribution    | InterArea | Filter Rule       | Summary Address | Interface      |   |
| RIP                            |                        |           |                   |                 |                |   |
| Policy Based Routing           | OSPF Process Are Area  | аТуре     | Networks          | Options         | Authentication | C |
| ∨ BGP                          | 1 1 1                  |           | LULE Trend ID     | false           |                |   |
| IPv4                           | Li i norm              | Idi       | HOD_TUNNel_IP     | laise           | none           |   |

**Step 10** Click **Save** to save the OSPF configuration for the hub node.

## **Configure OSPF on the Spoke Node**

Step 1 To edit the spoke node, choose Devices > Device Management and click the Edit ( ) icon for the NGFWBR1 node.

#### Step 2 In the Interfaces tab:

- Verify the details of Tunnel1 interface that was created earlier in the spoke configuration.
- Verify the details of the Loopback1 interface that was created earlier and serves as the IP address for Tunnel1.
- Step 3 Click Routing.
- **Step 4** Click **OSPF** in the left panel.
- **Step 5** Check the **Process 1** checkbox to enable an OSPF instance.
- Step 6 Click the Area tab.
- Step 7 Click +Add. The Add Area dialog box appears. Modify the following fields:
  - **OSPF Process**—Choose the process ID as 1.
  - Area ID—Ensure the value is 1.

The rest of the fields use default values.

- Available Network— To add networks to be advertised over the tunnel:
  - To add a new network object, click +. Enter these details:
    - Name—enter the name as Spoke\_Tunnel\_IP.
    - Network—Select the Host option and enter the host IP as 169.254.20.1.
    - Click Save.
  - Enter **Spoke** in the search area of the **Available Network** field. The newly added network object ( **Spoke\_Tunnel\_IP**) is listed. Select the object and click **Add** to add it to the **Selected Network** list.
  - Enter **Branch** in the search area of the **Available Network** field. The **Branch\_LAN** network object is listed. Select the object and click **Add** to add it to the **Selected Network** list.
- Click **OK**.

A row is added in the Area tab.

L

| NGFWBR1                            |                     |           |                      |                 |                |
|------------------------------------|---------------------|-----------|----------------------|-----------------|----------------|
| Cisco Firepower Threat Defense for | VMWare              |           |                      |                 |                |
| Device Routing Interface           | s Inline Sets DHCP  | VTEP      |                      |                 |                |
| Manage Virtual Routers             | ✓ Process 1         | ID:       | 1                    |                 |                |
|                                    | OSPF Role:          |           |                      |                 |                |
| Global                             | Internal Router     | •         | Enter Description he | ere             | Advanced       |
| Virtual Router Properties          | Process 2           | ID.       |                      |                 |                |
| ECMP                               | 11000332            | 12.       |                      |                 |                |
| BFD                                | OSPF Role:          |           | 5                    |                 |                |
| OSPF                               | Internal Router     | Ψ.        | Enter Description ne | ere             | Advanced       |
| OSPFv3                             |                     |           |                      |                 |                |
| EIGRP                              | Area Redistribution | InterArea | Filter Rule S        | Summary Address | Interface      |
| RIP                                |                     |           |                      |                 |                |
| Policy Based Routing               | OSPF Proces Area ID | Area Type | Networks             | Options         | Authentication |
| ∽ BGP                              | 1 1                 | normal    | Spoke Tuppel         | false           | none           |
| IPv4                               | L' '                | normai    | Spoke_runner.        | idise           | none           |

**Step 8** Click **Save** to save the OSPF configuration for the spoke node.

#### **Configure the Access Control Policy**

Before proceeding, ensure that the VTI interfaces on NGFW1 and NGFWBR1 nodes are associated to a new zone labeled as Tunnel\_Zone.

Navigate to **Policies > Access Control** to review the access control policies. The following access control policies must be updated for both the hub and spoke to allow the VPN traffic to and from the tunnel.

- NGFW1—Access control policy for the hub node (NGFW1)
- Branch Access Control Access control policy for the spoke node (NGFWBR1)

**Step 1** To edit the hub node (NGFW1) AC policy, click the **Edit** (*I*) icon.

The existing rules that must be modified for this use case are:

- Allow-To-Branch-Over-Tunnel
- Allow-To-Corp-Over-Tunnel
- a. To edit the Allow-To-Branch-Over-Tunnel policy, click the Edit ( ) icon.
- b. In the Zones tab, search for Tunnel\_Zone, select it, and click Add Destination Zone.

| 10 Citing Rule Allow-To-Branch-Ove          | er-Tunnel           |                                 | NGFW1   Default 🖉                     |
|---------------------------------------------|---------------------|---------------------------------|---------------------------------------|
| Name Allow-To-Branch-Over-Tunnel            | 1 Action            | 🗢 Allow                         | Logging ON 🐻 Time Range None          |
|                                             | Intr                | usion Policy None               | Select Variable Set                   |
| Q Zones (2) Networks (2) Ports              | Applications        | Users URLs Dynamic Attrib       | utes VLAN Tags                        |
| Q Tunnel X                                  | Showing 1 out of 11 | Selected Sources: 2             | Selected Destinations and Applicati 2 |
| <u>A</u> Tunnel_Zone (Routed Security Zone) |                     | Collapse All Remove All         | Collapse All Remove All               |
|                                             |                     | ZONE v 1 object<br>InZone1      | ZONE ~ 1 object                       |
|                                             |                     | NET v 1 object<br>Corporate-LAN | NET V 1 object<br>Branch-LAN          |
| + Create Security Zone Object               |                     | Add Source Zone                 | Add Destination Zone                  |
| Comments A                                  |                     |                                 | Cancel Apply                          |

- c. Click Apply to save the rule.
- d. To edit the Allow-To-Corp-Over-Tunnel policy, click the Edit ( ) icon.
- e. In the Zones tab, search for Tunnel\_Zone, select it, and click Add Source Zone.

| 11 Citing Rule Allow-To-Corp-Over-Tunnel          | NGFW1   Default                                                                                                    |
|---------------------------------------------------|----------------------------------------------------------------------------------------------------|
| Name Allow Action Allow                           | Image: Select Variable Set     Image: Select Variable Set     Image: Select Variable Set |
| Q Zones (2) Networks (2) Ports Applications Users | URLs Dynamic Attributes VLAN Tags                                                                                                    |
| C Tunnel X Showing 1 out of 11                    | Selected Sources: 2 Selected Destinations and Applications: 2                                                                                                    |
| Tunnel_Zone (Routed Security Zone)                | Collapse All     Remove All     Collapse All     Remove All       ZONE <ul> <li>1 object</li> <li>Branch-LAN</li> <li>Comporter LAN</li> <li>Collapse All</li> <li>Collapse All</li> <li>Colapse All</li> <li>Colapse All</li> <li>Colla</li></ul>               |
| + Create Security Zone Object                     | Add Source Zone Add Destination Zone                                                                                                    |
|                                                   | Cancel Apply                                                                                                    |

- f. Click Apply to save the rule.
- g. Verify the updated rules in NGFW1.
- h. Click Save the AC policy.
- i. Click Return to Access Conrol Policy Management to return the policy page.
- **Step 2** To edit the spoke node (NGFWBR1) AC policy, click the **Edit** (*I*) icon.

The rules that must be edited for this example are:

- Allow-To-Branch-Over-Tunnel
- Allow-To-Corp-Over-Tunnel
- a. To edit the Allow-To-Branch-Over-Tunnel policy, click the Edit (🖉) icon.
- b. In the Zones tab, search for Tunnel\_Zone, select it, and click Add Souce Zone.

| 4 Citing Rule Allow-To-Branch-Over-T | Tunnel                |                                                                                                    |                                                                                                    |
|--------------------------------------|-----------------------|----------------------------------------------------------------------------------------------------|----------------------------------------------------------------------------------------------------|
| Name Allow-To-Branch-Over-Tunnel     | 1 Action O Allow      | Sector Logging ON                                                                                                    | Time Range None                                                                                               |
|                                      | Intrusion Policy      | ne 🔍 Select Vari                                                                                                    | able Set V File Policy None                                                                                   |
| Q Zones (2) Networks (2) Ports       | Applications Users    | URLs Dynamic Attributes VLAN Ta                                                                                                    | gs                                                                                                    |
| Q. Tunnel                            | × Showing 1 out of 11 | Selected Sources: 2                                                                                                    | Selected Destinations and Applications: 2                                                                     |
| Tunnel_Zone (Routed Security Zone)   |                       | Collapse All Remove All       ZONE <ul> <li>1 object</li> <li>Tunnel_Zone</li> </ul> NET <ul> <li>1 object</li> <li>Corporate-LAN</li> </ul> | Collapse All     Remove All       ZONE        • 1 object<br>InZone        NET        • 1 object<br>Branch-LAN |
| + Create Security Zone Object        |                       | Add Source Zone                                                                                                    | Add Destination Zone                                                                                          |
| Comments A                           |                       |                                                                                                    | Cancel Apply                                                                                                  |

- **c.** Click **Apply** to save the rule.
- d. To edit the Allow-To-Corp-Over-Tunnel policy, click the Edit ( ) icon.
- e. In the Zones tab, search for Tunnel\_Zone, select it, and click Add Destination Zone.

| 3    | Click Corp-Over-Tur                | nnel       |        |             |                         |                 |        | Branch Access Control                                 | Default 🕜 |   |
|------|------------------------------------|------------|--------|-------------|-------------------------|-----------------|--------|-------------------------------------------------------|-----------|---|
| Name | Allow-To-Corp-Over-Tunnel          | ) t        | Action | Allow       |                         |                 | ogging | ON 🐻 Time Range                                       | None      | • |
|      |                                    |            | Intru: | sion Policy | None                    |                 |        | Select Variable Set                                   | ~         |   |
| ٩    | Zones (2) Networks (2) Ports       | Applica    | tions  | Users       | URLs                    | Dynamic Attribu | utes   | VLAN Tags                                             |           |   |
| Q .  | Tunnel X Sho                       | wing 1 out | of 11  | Selecte     | d Sources: 2            |                 | Select | ed Destinations and App                               | licati 2  |   |
|      | Tunnel_Zone (Routed Security Zone) |            |        | Collaps     | e All                   | Remove All      | Collap | se All Rer                                            | move All  |   |
|      |                                    |            |        | ZONE        | ✓ 1 object<br>InZone    |                 | ZONE   | <ul> <li>✓ 1 object</li> <li>♣ Tunnel_Zone</li> </ul> |           |   |
|      |                                    |            |        | NET         | ✓ 1 object<br>Branch-LA | AN              | NET    | ✓ 1 object<br>Corporate-LAN                           |           |   |
| + (  | Create Security Zone Object        |            |        |             | Add Source              | Zone            | [      | Add Destination Zone                                  |           | + |
| Con  | nments A                           |            |        |             |                         |                 |        | Cancel                                                | Apply     |   |

- f. Click Apply to save the rule.
- **g.** Verify the updated rules in NGFWBR1.
- **h.** Click **Save** the AC policy.

## **Deploy Configuration**

After you complete all the configurations, deploy them to the managed device.

- **Step 1** On the management center menu bar, click **Deploy**. This displays the list of devices that are Ready for Deployment.
- **Step 2** Check the checkboxes adjacent to NGFWBR1 and NGFW1 on which you want to deploy configuration changes.
- **Step 3** Click **Deploy**. Wait till the deployment is marked Completed on the Deploy dialog box.
- **Step 4** If the system identifies errors or warnings in the changes to be deployed, it displays them in the **Validation Errors** or **Validation Warnings** window. To view complete details, click the Validation Errors or Validation Warnings link.

You have the following choices:

- Proceed with Deploy—Continue deploying without resolving warning conditions. You cannot proceed if the system identifies errors.
- Close—Exit without deploying. Resolve the error and warning conditions, and attempt to deploy the configuration again.

## Verify Traffic Flow Over the VPN Tunnel

Perform the following verifications for the VPN tunnel.

- · Verify Tunnel Status on the Site-to-site VPN Dashboard
- 1. To verify that the VPN tunnel is up and green, choose **Overview** > **Dashboards** > **Site-to-site VPN**.

| Firewall Managen<br>Overview / Dashboards / | nent Center<br>Site to Site VPN | Overview | Analysis | Policies       | Devices   | Objects | Integration           | Deploy Q 🧃    | ₽ \$ @        |
|---------------------------------------------|---------------------------------|----------|----------|----------------|-----------|---------|-----------------------|---------------|---------------|
| Device NGFW1 × × Se                         | lect                            |          |          |                |           |         | ×                     | Apply Cancel  | Refresh every |
| Tunnel Summary                              |                                 |          | Node A   |                |           | Node B  |                       | Topology      | Status        |
|                                             |                                 |          | NGFW1    | (VPN IP: 198.1 | 8.133.81) | NGFWBR1 | (VPN IP: 198.19.30.4) | Corporate-VPN | Active        |
| 0                                           | 100% Active<br>1 connection     |          |          |                |           |         |                       |               |               |
| Topology                                    |                                 |          |          |                |           |         |                       |               |               |
| Name                                        | • •                             | <u> </u> |          |                |           |         |                       |               |               |
| Corporate-VPN                               | 0 0                             | 1        |          |                |           |         |                       |               |               |

- 2. Hover over NGFW1. The View Full Information icon is displayed next to NGFW1.
- 3. Click the View Full Information icon. A side pane with tunnel details and additional actions appears.
- 4. Click the CLI Details tab in the side pane.
- 5. Click **Maximize View** to display a maximized dialog box that contains the details of the IPSec security associations.
- 6. You can expand the CLI for the show commands in the lower portion of the dialog box to view the VTI interfaces on the devices.

| Firewall Management Center     Overview / Dashboards / Site to Site VPN                       | w Analysis Policies Devices Objects                                                           | Integration Deploy Q 🔮 🌣 🍘 admin 🗸 diates                                                                                                    | SECU |  |  |
|-----------------------------------------------------------------------------------------------|-----------------------------------------------------------------------------------------------|----------------------------------------------------------------------------------------------------|------|--|--|
| Device NGFW1 × × Select                                                                       |                                                                                               | X Apply Cancel Refresh every 5 minutes                                                                                                    | ~    |  |  |
| Node & Node B<br>NGFW1 (VPN #P- 198, 18, 133, 81) NGFWBR1 (VPN IP- 198, 1<br>Tunnel Details   | Topology Status Last Updated +<br>19.30.4) Corporate-VPN © Active 2023-07-05.02.0.<br>© ×     | A: NGFW1   Topology: Corporate-VPN   Status: Active General CLI Details Packet Tracer C Refresh C Maximize view                                                                   | >    |  |  |
| Summary                                                                                       |                                                                                               | Summary                                                                                                    |      |  |  |
| Node A (198.18.133.81/500) 📍 🤅                                                                | Node B (198.19.30.4/500)                                                                      | Node A (198.18.133.81/500) 👔 🥏 Node B (198.19.30.4/500) 😭                                                                                                    |      |  |  |
| Transmitted: 4.69 KB (4804 B)                                                                 | Transmitted: 4.86 KB (4972 B)                                                                 | Transmitted: 4.69 KB (4804 B) Transmitted: 4.86 KB (4972 B)                                                                                                    |      |  |  |
| Received: 6.07 KB (6212 B)                                                                    | Received: 5.94 KB (6084 B)                                                                    | Received: 6.07 KB (6212 B) Received: 5.94 KB (6084 B)                                                                                                    |      |  |  |
| IPsec Security                                                                                | Associations (1)                                                                              | IPsec Security Associations (1)                                                                                                    |      |  |  |
| Settings: L2L,Tunnel,IKEv2,VTI<br>Encaps/Encrypt: 59 / 59 pkts<br>Dcaps/Decrypt: 62 / 62 pkts | Settings: L2L,Tunnel,IKEv2,VTI<br>Encaps/Encrypt: 62 / 62 pkts<br>Dcaps/Decrypt: 60 / 60 pkts | Settings: L2L,Tunnel,IKEv Settings: L2L,Tunnel,IKEv2,<br>Encaps/Encrypt: 59 / 59 pkts Encaps/Encrypt: 62 / 62 pkts<br>Dcaps/Decrypt: 62 / 62 pkts Dcaps/Decrypt: 60 / 60 pkts     |      |  |  |
| Remaining Lifetime                                                                            | for SPI ID: 0xF96273E3                                                                        | Remaining Lifetime for SPI ID: 0xF96273E3                                                                                                    |      |  |  |
| Outbound: 3.82 GB (4101115000 B)<br>02:51:27 (28287 sec)                                      | Inbound: 3.91 GB (4193275000 B)<br>02:51:26 (28286 sec)                                       | Outbound:         3.82 GB (4101115000 B)         Inbound:         3.91 GB (4193275000 B)           02:51:27 (28287 sec)         02:51:26 (28286 sec)         02:51:26 (28286 sec) |      |  |  |
| Remaining Lifetime                                                                            | for SPI ID: 0x201775BF                                                                        | Remaining Lifetime for SPI ID: 0x201775BF                                                                                                    |      |  |  |
| Inbound: 3.78 GB (4055035000 B)<br>02:51:27 (28287 sec)                                       | Outbound: 3.78 GB (4055035000 B)<br>02:51:26 (28286 sec)                                      | Inbound:         3.78 GB (4055035000 B)         Outbound:         3.78 GB (4055035000 B)           02:51:27 (28287 sec)         02:51:26 (28286 sec)         02:51:26 (28286 sec) |      |  |  |
| NGFW1 (VPN Interface IP: 198.18.133.81)                                                       | NGFWBR1 (VPN Interface IP: 198.19.30.4)                                                       | NGFW1 (VPN Interface IP: 198.18.133.81)                                                                                                    |      |  |  |
| 💽 show crypto ipsec sa peer 198.19.30.4 🖥 🔶                                                   | 💿 show crypto ipsec sa peer 198.18.133.81 🛅 🔄                                                 | 💿 show crypto ipsec sa peer 198.19.30.4 🖥                                                                                                    |      |  |  |
| peer address: 198.19.30.4                                                                     | peer address: 198.18.133.81                                                                   | Show vpn-sessiondb detail 121 filter ipaddress 198.19.30.4                                                                                                    |      |  |  |
| <pre>interface: putside_dynamic_vti_1_va1</pre>                                               | <pre>interface: outside_static_vti_1</pre>                                                    |                                                                                                    |      |  |  |
| Crypto map tag: outside_dynamic_vti_1_vtempla                                                 | Crypto map tag:vti-crypto-map-Tunnel1-0-1                                                     |                                                                                                    |      |  |  |

- 7. Click Close to terminate the Tunnel Details window.
- Verify Routing on the Hub and Branch Nodes-To verify that the OSPF routes have been correctly learned on the NGFW1 and NGFWBR1. nodes:
- 1. Choose Devices > Device Management.
- 2. To edit NGFW1, click the Edit ( ) icon.
- 3. Click the Device tab.
- 4. Click the CLI button in the General card. The CLI Troubleshoot window appears
- 5. Enter show route in the Command field and click Execute .
- 6. Review the routes on the NGFW1 node and confirm the VPN route for the spoke's VTI IP (169.254.20.1) and OSPF learnt route for the Branch\_LAN (198.19.11.0/24) as displayed in the figure below.

| >_ C           | ommand: show route                                                                                                    | ⇒ Execute   Cepy                                                                                                    | Device: NGFW1 | ~ |
|----------------|----------------------------------------------------------------------------------------------------|----------------------------------------------------------------------------------------------------|---------------|---|
| > sho          | w route                                                                                                    |                                                                                                    |               |   |
| Codes<br>Gatew | : L - local, C - connected, S - st<br>D - EIGRP, EX - EIGRP external,<br>NI - OSPF NSSA external type 1,<br>E1 - OSPF external type 1, E2 -<br>i - IS-IS, su - IS-IS summary, L<br>ia - IS-IS inter area, * - candi<br>o - OOR, P - periodic downloaded<br>SI - Static InterVFR, BI - B&PI<br>pay of last resort is 198.18.128.1 | atic, R - RIP, M - mobile, B - BGP<br>0 - 059F, IA - 059F inter area<br>N2 - 059F NSSA external type 2<br>059F external type 2, V - VPM<br>1 - IS-IS level-1, L2 - IS-IS level-2<br>date default, U - per-user static route<br>static route, + - replicated route<br>nterVRF<br>to network 0.0.0.0 |               |   |
| 5*<br>5<br>V   | 0.0.0.0 0.0.0.0 [1/0] via 198.<br>11.11.60.0 255.255.255.0 [1/0]<br>169.254.20.1 255.255.255.255<br>connected by VPN (advertised                                                                                                    | 18.128.1, outside<br>via 198.18.133.60, outside<br>). outside dynamic vti 1 val                                                                                                    |               |   |
| C<br>L<br>C    | 198.18.128.0 255.255.192.0 is<br>198.18.133.81 255.255.255.255<br>198.19.10.0 255.255.255.0 is                                                                                                    | directly connected, outside<br>is directly connected, outside<br>irectly connected, in10                                                                                                    |               |   |
| L<br>0         | 198.19.10.1 255.255.255.255 is<br>198.19.11.0 255.255.255.0<br>[110/1572] via 169.254.20.1,                                                                                                    | directly connected, in10<br>00:19:39, outside_dynamic_vti_1_va1                                                                                                    |               |   |
| L<br>S<br>S    | 198.19.20.0 255.255.255.255.0 [1/0<br>198.19.30.0 255.255.255.0 [1/0<br>198.19.40.0 255.255.255.0 [1/0                                                                                                    | directly connected, 1120<br>J via 198.18.133.63, outside<br>J via 198.18.133.64, outside                                                                                                    |               |   |
| c              | 198.48.133.81 255.255.255.255                                                                                                    | is directly connected, Hub_Tunnel_IP                                                                                                    |               |   |

- 7. Repeat Steps 2 through 5 for the NGFWBR1 node.
- **8.** Review the routes on the NGFWBR1 node. Confirm the OSPF routes learnt for the hub's VTI IP (198.48.133.81) and for the Corporate\_LAN (198.19.10.0/24) as displayed in the figure below.

| CLI Tr           | publeshoot                                                                                                    |                 | >                                     |
|------------------|----------------------------------------------------------------------------------------------------|-----------------|---------------------------------------|
| >_ Co            | mmand: show route 🗧 🖶 Copy                                                                                                    | Device: NGFWBR1 | v                                     |
| > show           | route                                                                                                    |                 |                                       |
| Codes:<br>Gatewa | L - local, C - connected, S - static, R - RIP, M - mobile, B - BGP<br>D - EIGRP, EX - EIGRP external, O - OSPF, IA - OSPF inter area<br>N1 - OSPF NSSA external type 1, N2 - OSPF NSSA external type 2<br>E1 - OSPF external type 1, E2 - OSPF external type 2, V - VPM<br>i - IS-IS, su - IS-IS summary, L1 - IS-IS level-1, L2 - IS-IS level-2<br>ia - IS-IS, ne - candidate default, U - per-user static route<br>o - OOR, P - periodic downloaded static route, + - replicated route<br>SI - Static IntervRF, BI - BGP InterVRF<br>y of last resort is 198.19.40.64 to network 0.0.00 | e               |                                       |
| s*<br>C          | 0.0.0.0 0.0.0 [1/0] via 198.19.40.64, outside2<br>[1/0] via 198.19.30.63, outside3<br>169.254.20.1 255.255.255.255 is directly connected, Spoke_tunnel_IP                                                                                                    |                 |                                       |
| L<br>0           | 196.18.128.04 (255.255.192.04) 15 alrectly connected, outside<br>198.18.128.81 255.255.255.255 (5) directly connected, outside<br>198.19.10.04 255.255.255.255.06<br>[110/1527] via 108.08 133.41 (00:27:52) outside static via 1                                                                                                    |                 |                                       |
| s                | 198.19.10.100 255.255.255 [1/0] via 198.19.40.64, outside2<br>[1/0] via 198.19.30.63, outside3<br>198.10.11.0.255.255.255 [4] is dipertly compared inside                                                                                                    |                 |                                       |
| L<br>C           | 198.19.11.4 255.255.255.255 is directly connected, inside<br>198.19.30.0 255.255.255.0 is directly connected, outside3                                                                                                    |                 |                                       |
| C<br>L           | 198.19.30.4 255.255.255.255 15 01PeCtly connected, outside3<br>198.19.40.0 255.255.255.0 is directly connected, outside2<br>198.19.40.4 255.255.255.255 is directly connected, outside2                                                                                                    |                 |                                       |
| 0                | 198.48.133.81 255.255.255.255<br>[110/1563] via 198.48.133.81, 00:22:52, outside_static_vti_1                                                                                                    |                 |                                       |
|                  |                                                                                                    |                 | · · · · · · · · · · · · · · · · · · · |

• Verify Traffic between Protected Networks Behind the Spoke and Hub Nodes

Log into the WKST BR workstation (198.19.11.225) and SSH to the host (198.19.10.200) behind NGFW1. Ensure that you are able to SSH successfully to the host.

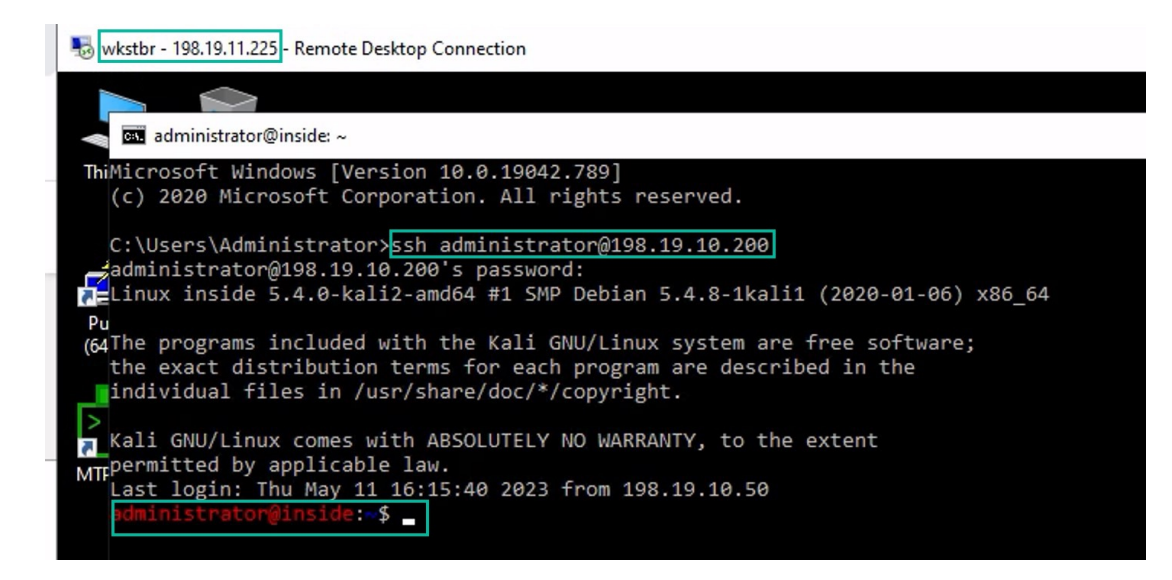

- · Verify Connectivity Between Branch and Spoke Nodes Using Unified Events
- 1. Choose Analysis > Unified Events.
- Add the VPN Action, Encrypt Peer, Decrypt Peer, and Egress Interface columns using the column picker.
- 3. Reorder and resize the new columns along with the columns, **Destination Port/ICMP Code**, Access Control Rule, Access Control Policy, and Device as seen in the figure below.

| Ę | Analysis / Unified Event    | ement Center  | Overview An                 | alysis Policies          | B Devices              | Objects                  | Integration | Deploy           | ० 🔮 🕻           | 🕻 🕜 adm         | in ~ diala<br>cisco | SECUR   |
|---|-----------------------------|---------------|-----------------------------|--------------------------|------------------------|--------------------------|-------------|------------------|-----------------|-----------------|---------------------|---------|
| 0 | Search                      |               |                             |                          |                        |                          |             |                  |                 |                 | ☆× R                | tefresh |
| 0 | Showing all 31 events (\$ 3 | 24 🗅 7) 🛨     |                             |                          |                        |                          | II.         | 2023-07-05 03:30 | 0:44 EDT → 2023 | -07-05 03:32:45 | EDT 2m 1s           | Go Live |
|   | Time                        | Event Type    | Destination Po<br>ICMP Code | ort / Web<br>Application | Access<br>Control Rule | Access Control<br>Policy | Device      | VPN Action       | Decrypt Peer    | Encrypt Peer    | Egress<br>Interface | m       |
| , | > 2023-07-05 03:31:43       | D File        | 57406 / tcp                 | Microsoft                |                        |                          | NGFWBR1     |                  |                 |                 |                     | -       |
| , | > 2023-07-05 03:31:40       | S Connection  | 22 (ssh) / tcp              |                          | Allow-To-Co            | NGFW1                    | NGFW1       | Decrypt          | 198.19.30.4     |                 | in10                |         |
| , | 2023-07-05 03:31:40         | S Connection  | 22 (ssh) / tcp              | 2                        | Allow-To-Co            | Branch Access            | . NGFWBR1   | Encrypt          |                 | 198.18.133      | outside_sta         | ÷       |
| , | > 2023-07-05 03:31:38       | Sconnection € | 80 (http) / tcp             | p Microsoft              | Allow Outbou           | Branch Access            | NGFWBR1     |                  |                 |                 | outside2            | 1       |

4. To view the events related to the SSH connection from the WKST BR to Corporate Host choose the row with 22 (ssh/tcp) in the Destination Port/ICMP Code column. Note the Encrypt action on NGFWBR1 over the outside\_static\_vti\_1 interface followed by the Decrypt action on the NGFW1 as shown in the figure above.

#### **Configure the Backup VTI Interface on the Spoke Node**

Secure Firewall Threat Defense supports the configuration of a backup tunnel for the route-based (VTI) VPN. When the primary VTI is unable to route the traffic, the traffic in the VPN is tunneled through the backup VTI.

Step 1 Choose Devices > Site-to-site VPN to view the configured Corporate-VPN VPN topology and click the Edit (✓) icon. The Edit VPN Topology window appears.

**Step 2** In the Spoke Nodes section, click the Edit (*I*) icon for the NGFWBR1 node. The Edit Endpoint dialog box appears.

**Step 3** Click the **Add Backup VTI** link to add the secondary VTI tunnel. The link displays the Backup VTI section.

| Edit Endpoint                                                                                                    | 0 |
|----------------------------------------------------------------------------------------------------|---|
| Device:* NGFWBR1  Static Virtual Tunnel Interface outside_static_vti_1 (IP: 169.254 +                                           | - |
| Tunnel Source: outside3 (IP: 198.19.30.4)       Edit VTI         Tunnel Source IP is Private       Send Local Identity to Peers |   |
| Backup VTI: Remove Virtual Tunnel Interface:*  +                                                                                |   |
| Tunnel Source IP is Private     Edit VT     Send Local Identity to Peers                                                        |   |
| Additional  Configuration Route traffic to the VTI : <u>Routing Policy</u> Permit VPN traffic : <u>AC Policy</u>                |   |
| <ul> <li>Advanced Settings</li> </ul>                                                                                           |   |
| Cancel                                                                                                    |   |

**Step 4** Click + next to the **Virtual Tunnel Interface** drop-down list to add a new VTI.

The Add Virtual Tunnel Interface dialog box appears with the following pre-populated default configurations.

- Tunnel Type is auto-populated with Static.
- Name is auto-populated as <*tunnel\_source interface logical name>+* static\_vti +<*tunnel ID>*. For example, outside\_static\_vti\_2.
- The Enabled checkbox is checked by default.
- Select Tunnel\_Zone from the Security Zone drop-down list.
- Tunnel ID is auto-populated with a value as 2.
- Select GigabitEthernet0/3 (outside2) from the Tunnel Source drop-down list. Select the IP address of the outside 3 interface as 198.19.40.4 from the drop-down list next to it.
- IPsec Tunnel Mode is set to IPv4, by default.
- **IP** address can either be a static IP address or a borrow IP. We recommend that you configure the Borrow IP for the static interface from a loopback interface. To add a loopback interface, click select **Loopback** 1(Spoke\_Tunnel\_IP) from the drop-down list.

Click **OK** to save the VTI. A message is displayed that confirms the VTI is created successfully. Click **OK**.

The Backup VTI Interface is set to outside\_static\_vti\_2(169.254.20.1).

**Step 5** Click **OK** to save the spoke configuration.

# Configure an ECMP Zone for the Primary and Secondary VTI Interfaces

Configure ECMP on the primary and secondary static VTI interfaces on the branch node for link redundancy and for load balancing the VPN traffic.

- **Step 1** Choose **Devices** > **Device Management**, and edit the Threat Defense device (**NGFWBR1**).
- **Step 2** Click the **Routing** tab on the interface view of NGFWBR1.
- Step 3 Click ECMP.
- Step 4 Click Add.

L

- **Step 5** In the Add ECMP box, enter a name, ECMP-VTI for the ECMP zone.
- Step 6 To associate interfaces, select the interfaces outside\_static\_vti\_1 and outside\_static\_vti\_2 under the Available Interfaces box, and then click Add.

#### Step 7 Click OK.

The ECMP page now displays the newly created ECMP zone.

Step 8 Click Save.

## Verify the Primary and Secondary Tunnels

Verify that both the primary and secondary VTI tunnels between the branch node and the hub node are configured, up, and active.

• Verify Tunnel Status on the Site-to-site VPN Dashboard

To verify that the VPN tunnel is up and green, choose Overview > Dashboards > Site-to-site VPN.

| Firewall Management Center<br>Overview / Dashboards / Site to Site VPN | Overview | Analysis Polici  | es Devices    | Objects Integration           | Deploy Q 💰    | P 🗘 🕜 🔓 ad    | dmin ~ dude SECURE  |
|------------------------------------------------------------------------|----------|------------------|---------------|-------------------------------|---------------|---------------|---------------------|
| Y Select                                                               |          |                  |               |                               | × Refresh     | Refresh every | 5 minutes 🗸 🚺       |
| Tunnel Summary                                                         |          | Node A           |               | Node B                        | Topology      | Status        | Last Updated 🔺      |
|                                                                        |          | NGFW1 (VPN IP: 3 | 98.18.133.81) | NGFWBR1 (VPN IP: 198.19.30.4) | Corporate-VPN | Active        | 2023-07-05 02:07:58 |
|                                                                        | _        | NGFW1 (VPN IP: 1 | 98.18.133.81) | NGFWBR1 (VPN IP: 198.19.40.4) | Corporate-VPN | Active        | 2023-07-05 11:32:11 |
| 100% Active<br>2 connections                                           |          |                  |               |                               |               |               |                     |
| Topology                                                               |          |                  |               |                               |               |               |                     |
| Name 😑 🥝                                                               | 0        |                  |               |                               |               |               |                     |
| Corporate-VPN 0 0                                                      | 2        |                  |               |                               |               |               |                     |

- · Verify Routing on the Hub and Branch Nodes
- 1. Choose Devices > Device Management.
- 2. To edit NGFW1, click the Edit icon.
- 3. Click the Device tab.
- 4. Click the CLI button in the General card. The CLI Troubleshoot window appears
- 5. Enter show interface ip brief in the Command field and click Execute to view the dynamic Virtual Access interfaces that were created from the DVTI on the hub.

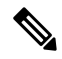

```
Note
```

The Virtual-Access2 interface gets generated from the same DVTI when **NGFWBR1** connects to NGFW1 over the secondary VTI connection.

| >_ Command: Show interface ip brief → Execute   C Refresh   Copy   De |             |
|-----------------------------------------------------------------------|-------------|
|                                                                       | vice: NGFW1 |
|                                                                       |             |
| > show interface ip brief                                             |             |
| Interface IP-Address OK? Method Status Protocol                       |             |
| GigabitEthernet0/0 198.18.133.81 YES CONFIG up up                     |             |
| GigabitEthernet0/1 198.19.10.1 YES CONFIG up up                       |             |
| GigabitEthernet0/2 198.19.20.1 YES CONFIG up up                       |             |
| GigabitEthernet0/3 unassigned YES unset administratively down up      |             |
| GigabitEthernet0/3.100 unassigned YES unset down down                 |             |
| GigabitEthernet0/3.110 unassigned YES unset down down                 |             |
| GigabitEthernet0/4 unassigned YES unset administratively down up      |             |
| GigabitEthernet0/4.200 unassigned YES unset down down                 |             |
| GigabitEthernet0/4.220 unassigned YES unset down down                 |             |
| Internal-Control0/0 127.0.1.1 YES unset up up                         |             |
| Internal-Control0/1 unassigned YES unset up up                        |             |
| Internal-Data0/0 unassigned YES unset down up                         |             |
| Internal-Data0/0 unassigned YES unset up up                           |             |
| Internal-Data0/1 169.254.1.1 YES unset up up                          |             |
| Internal-Data0/2 unassigned YES unset up up                           |             |
| Management0/0 unassigned YES unset up up                              |             |
| Loopback1 198.48.133.81 YES manual up up                              |             |
| Virtual-Access1 198.48.133.81 YES CONFIG up up                        |             |
| Virtual-Access2 198.48.133.81 YES CONFIG up up                        |             |
| Virtual-Template1 198.48.133.81 YES CONFIG up up                      |             |
| Virtual-Template2 198.48.133.81 YES CONFIG up up                      |             |

6. Repeat Steps 2 through 5 for the NGFWBR1 node to view the static VTI interfaces **Tunnel1** and **Tunnel2** as shown in the figure below.

| CLI Troubleshoot                |                |         |                      |               |       |         |         |
|---------------------------------|----------------|---------|----------------------|---------------|-------|---------|---------|
| >_ Command: show interface ip b | brief          | ⇒ Execu | te   🧲 Refresh   🛅 C | ору           |       | Device: | NGFWBR1 |
| > show interface ip brief       |                |         |                      |               |       |         |         |
| Interface IP-A                  | Address OK?    | Method  | Status               | Pro           | tocol |         |         |
| GigabitEthernet0/0 198.         | .18.128.81 YES | CONFIG  | up                   | up            |       |         |         |
| GigabitEthernet0/1 198.         | .19.11.4 YES   | CONFIG  | up                   | up            |       |         |         |
| GigabitEthernet0/2 unas         | ssigned YES    | unset   | administratively dow | <i>i</i> n up |       |         |         |
| GigabitEthernet0/3 198.         | .19.40.4 YES   | CONFIG  | up                   | up            |       |         |         |
| GigabitEthernet0/4 198.         | .19.30.4 YES   | CONFIG  | up                   | up            |       |         |         |
| Internal-Control0/0 127.        | .0.1.1 YES     | unset   | up                   | up            |       |         |         |
| Internal-Control0/1 unas        | ssigned YES    | unset   | up                   | up            |       |         |         |
| Internal-Data0/0 unas           | ssigned YES    | unset   | down                 | up            |       |         |         |
| Internal-Data0/0 unas           | ssigned YES    | unset   | up                   | up            |       |         |         |
| Internal-Data0/1 169.           | .254.1.1 YES   | unset   | up                   | up            |       |         |         |
| Internal-Data0/2 unas           | ssigned YES    | unset   | up                   | up            |       |         |         |
| Management0/0 unas              | ssigned YES    | unset   | up                   | up            |       |         |         |
| Loopback1 169.                  | .254.20.1 YES  | manual  | up                   | up            | 1     |         |         |
| Tunnel1 169.                    | .254.20.1 YES  | CONFIG  | up                   | up            |       |         |         |
| Tunnel2 169.                    | .254.20.1 YES  | CONFIG  | ир                   | up            |       |         |         |
|                                 |                |         |                      |               |       |         |         |

7. Enter show route in the Command field and click Execute to view the routes after the addition of the secondary VTI tunnel.

**CLI** Troubleshoot

| >_ C                                                 | ommand: show route                                                                                                    | ⇒ Execute   C Refresh   🛅 C                                                                                                    | opy               | Device: NGFWBR1 |
|------------------------------------------------------|----------------------------------------------------------------------------------------------------|----------------------------------------------------------------------------------------------------|-------------------|-----------------|
| > sho                                                | w route                                                                                                    |                                                                                                    |                   |                 |
| Codes                                                | : L - local, C - connected, S -<br>D - EIGRP, EX - EIGRP external<br>N1 - OSPF NSSA external type 1<br>E1 - OSPF external type 1, E2<br>i - IS-IS, su - IS-IS summary,<br>ia - IS-IS inter area, * - car<br>o - ODR, P - periodic download<br>SI - Static InterVRF, BI - BGF                                                                                                    | static, R - RIP, M - mobile, B - BGP<br>, O - OSPF, IA - OSPF inter area<br>, N2 - OSPF NSSA external type 2<br>- OSPF external type 2, V - VPN<br>L1 - IS-IS level-1, L2 - IS-IS leve<br>didate default, U - per-user static<br>led static route, + - replicated rout<br>InterVRF                                                                                                    | 1-2<br>route<br>e |                 |
| Gatew                                                | ay of last resort is 198.19.40.6                                                                                                    | i4 to network 0.0.0.0                                                                                                    |                   |                 |
| S*<br>C<br>C<br>L<br>C<br>L<br>C<br>L<br>C<br>L<br>C | 0.0.0.0 0.0.0.0 [1/0] via 19<br>[1/0] via 15<br>169.254.20.1 255.255.255<br>198.18.128.0 255.255.255<br>198.18.128.0 255.255.255.25<br>198.19.10.0 255.255.255.25<br>198.19.10.0 255.255.255.25<br>[110/1572] via 198.48.133.<br>[110/1572] via 198.48.133.<br>198.19.10.100 255.255.255.25<br>198.19.11.0 255.255.255.25<br>198.19.11.4 255.255.255.15<br>198.19.30.4 255.255.255.25<br>198.19.30.4 255.255.255.25 | <pre>8.19.40.64, outside2 8.19.30.63, outside3 is directly connected, Spoke_tunnel s directly connected, outside 81, 00:12:13, outside_static_vti_2 81, 00:12:33, outside_static_vti_1 15 [1/0] via 198.19.40.64, outside3 idirectly connected, inside is directly connected, inside is directly connected, outside3 is directly connected, outside3 is directly connected, outside3 is directly connected, outside3 is directly connected, outside3 is directly connected, outside3 is directly connected, outside3 is directly connected, outside3</pre> | _IP               |                 |
| L<br>0                                               | 198.19.40.4 255.255.255.255<br>198.48.133.81 255.255.255<br>[110/1563] via 198.48.133.<br>[110/1563] via 198.48.133.                                                                                                    | is directly connected, outside2<br>5<br>81, 00:12:13, outside_static_vti_2<br>81, 00:12:33, outside_static_vti_1                                                                                                    |                   |                 |

- Note that the **Corporate\_LAN** (198.19.10.0/24) has been learnt over OSPF on both the primary (outside\_static\_vti\_1) and secondary (outside\_static\_vti\_2) VTIs.
- Note that the DVTI Tunnel IP (198.48.133.81) has also been learnt over OSPF on both the primary and secondary VTIs.

#### • Verify Failover to Secondary Tunnel When the Primary Tunnel Goes Down

1. In this example, to validate failover to the secondary tunnel, packet loss can be induced by restricting outbound traffic sourced from the outside3 interface going to internet either through an access control list on the upstream device or by shutting down the outside3 interface for threat defense from the management center.

**Note** Shutting down an interface is network intrusive and must not be tried in a production network.

2. In the Site-to-site VPN Dashboard, the primary tunnel is down as shown in the figure below.

| Firewall Management Center<br>Overview / Dashboards / Site to Site VPN | Overview                                | Analysis                     | Policies                       | Devices                | Objects                      | Integration                                    | Deploy Q                                   | 🗳 🗘 🙆 a       | dmin ~                                                     |
|------------------------------------------------------------------------|-----------------------------------------|------------------------------|--------------------------------|------------------------|------------------------------|------------------------------------------------|--------------------------------------------|---------------|------------------------------------------------------------|
| Y Select                                                               |                                         |                              |                                |                        |                              |                                                | × Refresh                                  | Refresh every | 5 minutes V                                                |
| Tunnel Summary<br>50% Act<br>1 connec<br>50% Ina<br>1 connec           | ive<br>ion<br>stive<br>ion              | Node A<br>NGFW1 (<br>NGFW1 ( | VPN IP: 198.1<br>VPN IP: 198.1 | 8.133.81)<br>8.133.81) | Node B<br>NGFWBR1<br>NGFWBR1 | (VPN IP: 198.19.40.4)<br>(VPN IP: 198.19.30.4) | Topology<br>Corporate-VPN<br>Corporate-VPP | Status        | Last Updated<br>2023-07-05 11:32:11<br>2023-07-05 11:48:00 |
| Name       Corporate-VPN                                               | <ul><li>✓</li><li>0</li><li>1</li></ul> |                              |                                |                        |                              |                                                |                                            |               |                                                            |

- 3. Initiate traffic from Branch to Hub. Log in to the WKST BR workstation and SSH to the host behind NGFW1. Ensure that you are able to SSH successfully to the host.
- 4. Verify the egress path of the traffic using the Unified Event Viewer:
  - a. Choose Analysis > Unified Events.
  - **b.** Add the **VPN Action, Encrypt Peer, Decrypt Peer**, and **Egress Interface** columns using the column picker.
  - c. Reorder and resize the new columns along with the columns, **Destination Port/ICMP Code**, **Access Control Rule**, **Access Control Policy**, and **Device** as seen in the figure below.

| Q | Search                    |                           |                                 |                        |                          |         |            |              |                 | 合 >                      |
|---|---------------------------|---------------------------|---------------------------------|------------------------|--------------------------|---------|------------|--------------|-----------------|--------------------------|
| Ø | Showing all 102 events (S | . 101 🗅 1) 🛨              |                                 |                        |                          |         |            | 2023-07-05 1 | 0:52:50 EDT → 2 | 023-07-05 11:52:50 EDT 1 |
|   | Time                      | Event Type                | Destination Port /<br>ICMP Code | Access<br>Control Rule | Access Control<br>Policy | Device  | VPN Action | Encrypt Peer | Decrypt Peer    | Egress Interface         |
| > | 2023-07-05 11:52:34       | ⇔ Connection              | 3 (Port unreach                 | Allow Outbou           | Branch Access            | NGFWBR1 |            |              |                 | outside2                 |
| > | 2023-07-05 11:52:12       | S Connection              | . 443 (https) / tcp             | Allow Outbou           | Branch Access            | NGFWBR1 |            |              |                 | outside2                 |
| > | 2023-07-05 11:51:46       | C File                    | . 58273 / tcp                   |                        |                          | NGFW1   |            |              |                 |                          |
| > | 2023-07-05 11:51:44       | S Connection              | 443 (https) / tcp               | Allow Outbou           | NGFW1                    | NGFW1   |            |              |                 | outside                  |
| > | 2023-07-05 11:51:27       | S Connection              | 443 (https) / tcp               | Allow Outbou           | NGFW1                    | NGFW1   |            |              |                 | outside                  |
| > | 2023-07-05 11:51:16       | S Connection              | 22 (ssh) / tcp                  | Allow-To-Co            | Branch Access .          | NGFWBR1 | Encrypt    | 198.18.133   |                 | outside_static_vti_2     |
| > | 2023-07-05 11:51:15       | S Connection              | 22 (ssh) / tcp                  | Allow-To-Co            | NGFW1                    | NGFW1   | Decrypt    |              | 198.19.40.4     | in10                     |
| > | 2023-07-05 11:51:05       | S Connection              | 80 (http) / tcp                 | Allow Outbou           | Branch Access            | NGFWBR1 |            |              |                 | outside3                 |
| > | 2023-07-05 11:50:43       | S Connection S Connection | 443 (https) / tcp               | Allow Outbou           | NGFW1                    | NGFW1   |            |              |                 | outside                  |

Notice that the egress interface on the NGFWBR1 for the SSH (Port 22) is now displayed as the secondary interface (**outside\_static\_vti\_2**).

## **Troubleshoot Route-based VPN Tunnels**

After the deployment, use the following CLI to debug issues related to route-based VPN tunnels on Secure Firewall Threat Defense.

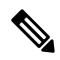

Note

Proceed with caution when you run debug commands on the threat defense device in production environments. You can set various debug levels on the device that may have verbose outputs.

| How to                                             | CLI Command                                     |
|----------------------------------------------------|-------------------------------------------------|
| Enable conditional debugging for a particular peer | debug crypto condition peer <peer-ip></peer-ip> |
| Debug the Virtual Tunnel Interface information     | debug vti 255                                   |
| Debug the IKEv2 protocol related transactions      | debug crypto ikev2 protocol 255                 |
| Debug the IKEv2 platform related transactions      | debug crypto ikev2 platform 255                 |
| Debug the common IKE related transactions          | debug crypto ike-common 255                     |
| Debug the IPSec related transactions               | debug crypto ipsec 255                          |

# **Additional Resources**

| Resource                                     | URL                                                                                                |
|----------------------------------------------|----------------------------------------------------------------------------------------------------|
| Secure Firewall Threat Defense Release Notes | https://www.cisco.com/c/en/us/support/security/<br>firepower-ngfw/products-release-notes-list.html |
| All New and Deprecated Features              | http://www.cisco.com/go/whatsnew-fmc                                                               |
| Secure Firewall on Cisco.com                 | http://www.cisco.com/go/firewall                                                                   |
| Secure Firewall on YouTube                   | https://www.youtube.com/cisco-netsec                                                               |
| Secure Firewall Essentials                   | https://secure.cisco.com/secure-firewall                                                           |